VISUAL 販売管理システム

# もうかりまうす!Custom Package 自動車販売・整備業

操作マニュアル 導入編

株式会社ダイドーシステム

### はじめに

「もうかりまうす!自動車販売・整備業」(以降「本システム」とし ます)は、販売管理のパッケージソフトウェア「もうかりまうす! Standard」を自動車販売・整備業向けにカスタマイズし、製品化しま した。

顧客・取扱車両の一元管理、自動車注文書の作成、および車検整備の 見積・売上・請求業務を簡単にスムーズに行うことができ、自動車販 売・整備業を営む方々に幅広くご利用いただけます。

本バージョンでは、タッチパネル対応の車両検索機能を備えており、 画面タッチ操作で簡単に車両を検索することができます。

また、得意先(顧客)データと連動した営業支援機能により、得意先 へのコンタクト履歴や商談のプロセス、営業スケジュール等のデータ を社内で共有でき、「次の一手」を導き出す営業戦略ツールとしてご 利用いただけます。

本書は、本システムの基本的な使用方法を説明しております。

システムの詳細については、『操作マニュアル 機能編』 (PDF ファ イル)をご覧ください。

どうぞ、本システムの優れた機能を充分にご活用ください。

### 株式会社ダイドーシステム

ご注意

Microsoft、Windows、Office、Access、Excel は米国 Microsoft Corporation の米国およびその他の 国における商標および登録商標です。 本システム・マニュアルも一部または全部を弊社の許可なく複写・複製することはできません。 本システムの内容・仕様については、予告なく変更することがあります。

本システムを使用した結果については、一切の責任を負いかねますので予めご了承ください。

### 本マニュアルの構成

本マニュアルは2部に分かれています。

- ・ 導入編
   本書のことです。本システムの基本的な使い方について説明します。
- 機能編

本システムの各機能について、詳細を説明します。

機能編は PDF ファイルです。PDF ファイルを開くには、プログラムメニュー「も うかりまうす!自動車販売整備業 2.2」→「操作マニュアル機能編」の順にク リックしてください。表示された PDF ファイルより印刷することもできます。 また本システムを起動後は、メニューバーの【ヘルプ】からもご参照いただけ ます。

> PDF ファイルを開くには Adobe® Reader<sup>™</sup>が必要です。Adobe® Reader<sup>™</sup>をお持 ちでない場合は、本システムインストール時に、インストールプログラムのリ ンク先よりダウンロードしてください。(「3.1 インストールの手順」参照)

### 本マニュアルでの表記・略称

#### ■ 表記

本マニュアルでは、以下のように表記します。『導入編』の「6 画面の機能」もあ わせて参照してください。

- ・ チェックボックス
   「チェックを付ける」: □の状態にする。「チェックを外す」:□の状態にする。
- コマンドボタン/トグルボタン
   【<ボタン名>】

• +--

【<キー名>】または【<キー名>】キー 最初のキーを押しながら次のキーを押す場合:【<キー名>】+【<キー名>】 キー

### ■ 略称

| 正式名称                                                 | 略称          |
|------------------------------------------------------|-------------|
| Microsoft® Windows 10 <sup>™</sup> operating system  | Windows 10  |
| Microsoft® Windows 8.1 <sup>™</sup> operating system | Windows 8.1 |
| Microsoft® Office                                    | Office      |
| Microsoft® Access                                    | Access      |
| Microsoft® Excel                                     | Excel       |

### 本編の目的

本システムを運用する前に、以下の順序で準備を行います。

- 1. システムの使用環境を確認する
- 2. システムをインストールする
- 3. システムの初期設定を行う
- 4. マスタデータを登録する
- 5. システム導入時の売掛残高を入力する

本編では、主に上記の1・2と3の一部について説明します。その他は『機能編』 またはヘルプを参照してください。

| 1 |       | 本システムについて          |
|---|-------|--------------------|
|   | 1.1 3 | システムの概要            |
|   | 1.2 🕯 | 各コードの準備            |
| 2 |       | 動作環境               |
| 3 |       | インストール/アンインストール 12 |
|   | 3.1   | <b>インストールの手順</b>   |
|   | 3.2   | <b>アンインストールの手順</b> |
| 4 |       | 起動と終了              |
|   | 4.1   | <b>シ</b> ステムの起動    |
|   | 4.2   | システムの終了            |
| 5 |       | 画面の機能について          |
|   | 5.1   | 画面の概要              |
|   | 5.2   | 各部の使い方             |
|   | 5.3   | 日付や数値の入力方法         |
|   |       | 5.3.1       日付26   |
|   |       | 5.3.2 数值27         |
|   | 5.4   | 郵便番号や住所の入力方法       |
|   | 5.5   | 検索ウィンドウの使い方        |
|   | 5.6   | <b>入力時の注意点</b>     |
| 6 |       | <b>帳票について</b>      |
|   | 6.1   | <b>帳票の</b> 種類      |
|   | 6.2   | 印刷の方法              |
| 7 |       | システム運用前の準備         |
|   | 7.1   | 運用前準備の概要           |
|   | 7.2   | <b>運用前準備の流れ</b>    |

Ξ

-

# 1 本システムについて

「もうかりまうす!自動車販売整備業」について説明します。

## 1.1システムの概要

本システムは顧客や取扱車両の情報管理と販売管理(売上・入金・請求・売掛・受 注・見積)の機能を備えています。

|                                                   |                    | 販売管理              |                    | - 🗆 ×                         |  |  |
|---------------------------------------------------|--------------------|-------------------|--------------------|-------------------------------|--|--|
|                                                   |                    |                   |                    | 2016年04月01日                   |  |  |
| 売上処理                                              | 請求処理               | 車両販売処理            | 車両管理               | 得意先情報                         |  |  |
| 交 売上伝票の<br>入力/編集                                  | <b>請求処理</b>        | 全自動車注文書<br>の入力/編集 | 車両情報の<br>入力/編集     | 得意先マスタ                        |  |  |
| で、売上伝票<br>の服会                                     | 入金処理               | でたまたデータ<br>の照会    | (で)<br>車両情報<br>の照会 | □ 予定表 メッセージ営業メモ<br>の入力 :■ の入力 |  |  |
| 高山縣表                                              | 父 入金伝票の     入力/編集  | 整備見積処理            | を<br>車検点検<br>案内    | テ定表<br>の検索<br>の検索             |  |  |
| 売上集計                                              | 入金伝票     の照会     の | 父見積データの     入力/編集 | P 車検満了日<br>の更新     | 各種マスタの保守                      |  |  |
| <b>月</b> 月月月月月月月月月月月月月月月月月月月月月月月月月月月日月月月日月月日日日日日日 | 売期残富               | で、見積データ<br>の照会    |                    | ■● 部品<br>● Ø 商品 ■ ポイド         |  |  |
| 一 礼 都                                             |                    |                   | かんたん<br>車両検索       |                               |  |  |
| 得意先元帳                                             | 受取手形               |                   |                    | ●● セット<br>●● 商品 ●● 職行         |  |  |
| ▲▲▲▲▲▲▲▲▲▲▲▲▲▲▲▲▲▲▲▲▲▲▲▲▲▲▲▲▲▲▲▲▲▲▲▲              |                    |                   |                    |                               |  |  |

販売管理メニュー画面(メインメニュー)

## 1.2各コードの準備

本システムで必要なコードを準備します。

システムでは、データとデータがコードというキーワードでつながっています。シ ステムを導入する前に、必ず以下の表を参照しながら各データのコードを作成して ください。

| コード名    | 入力文字        | 備考          |
|---------|-------------|-------------|
| 得意先コード  | 半角13桁までの英数字 |             |
| 担当者コード  | 半角 8桁までの英数字 |             |
| 商品コード   | 半角20桁までの英数字 | ただし表示は13桁まで |
| 商品区分コード | 半角 5桁までの英数字 |             |

「S-」で始まる商品コードはシステムで使用しています。これらは、コードの 変更や削除ができません。

上記の他にも、マスタに登録するデータにはコードが必要です。

- ・ 取扱銀行コード
- ・ 単位コード
- ・ 作業名コード
- ・ メーカーコード
- ・ 車体色コード
- ・ 伝票摘要コード
- ・ 予定分類コード

出荷時にコードが入っているマスタもあります。必要に応じてコード体系を見直し てください。

コードを連番で管理したい場合は、数値部分の桁数を揃えてください。 例えば、コードが「1」「2」「11」の場合、コード順に並べると 1→11→2 となりま す。1→2→11 としたい場合は「001」「002」「011」の様に桁数を揃えて入力して ください。

# 2 動作環境

本システムの動作環境について説明します。

### ■ ソフトウェア

Windows 8.1/Windows 10 いずれかの OS が必要です。

- OSのバージョンによってはサービスパックの適用が必要な場合があります。
- ・ Windows 8.1/Windows 10 の場合、64bit 版での動作を確認しております。

### CPU

上記 OS が動作可能なものをご用意ください。

### ■ メモリ

上記 OS が動作可能なものをご用意ください。

- ハードディスク
  - ・ 空き容量は、最低 1.5G B 以上確保してください。(セットアップ時)
  - 必要メモリ容量、ハードディスク容量は、システム環境やデータ量によって異なりますのでご注意ください。

### ■ ディスプレイ

- ・ 1024×768 ドット以上の解像度を持つカラーディスプレイをご用意ください。
- 使用環境によっては表示が欠ける場合があります。その場合は、なるべく大きく表示される解像度でご使用ください。

### ■ プリンタ

- ・ 動作 OS に対応したものをご用意ください。
- 専用伝票を印刷する場合は、トラクタフィーダを装備したドットプリンタが必要です。

### ■ その他

- ・ 上記 OS に対応したマウスが必要です。
- ・ Excel 出力機能を使用する場合は、MicrosoftExcel が必要となります。

# 3 インストール/アンインストール

本システムのインストールとアンインストールの方法について説明します。

インストールする前に、他のアプリケーションはすべて終了させてください。 インストールはシステム管理者の権限を持ったユーザーで行ってください。

## 3.1 インストールの手順

1. 以下の「使用許諾契約書」の内容をご確認ください。

#### 【使用許諾契約書】

この契約は、お客様(個人または法人)と株式会社ダイドーシステム(以下"DAIDO" といいます)との間の、ご購入頂いた DAIDOのソフトウェア製品(以下"本ソフ トウェア"といいます)の使用許諾契約書(以下"本契約"といいます)です。 お客様は、本ソフトウェアを使用可能な状態にされる時点で(パッケージ包装、 ダウンロードその他の行為を含むがこれに限定されない)、本契約が成立したも のと致します。

A. 本ソフトウェアに対する権利

本ソフトウェアおよび関連するドキュメントに関する所有権、知的財産権、その 他一切の権利は、DAIDO に帰属しており、著作権法によって保護されています。 本ソフトウェアは、本契約の条件に従い DAIDO からお客様に対して使用許諾さ れるもので、DAIDO に帰属する権利はお客様に移転いたしません。

#### B. 使用権

本ソフトウェアは、ご購入いただいたお客様ご本人に限りご使用いただくものと します。

お客様は、本ソフトウェアを1部につき1台のコンピュータシステムで使用する ことができます。

複数のコンピュータで使用する場合、同数のライセンスの購入が必要です。

ライセンスは第三者に譲渡することはできません。

本使用権は、本契約の有効期間中に限り存続します。

#### C. 禁止事項

お客様が、以下の行為を行うことを禁止します。 本ソフトウェアを複製すること。ただし、お客様はバックアップの目的に限って、 本ソフトウェアのコピーを1部のみ作成することができます。当該複製物には、 本契約の各条件が適用されるものとします。

本ソフトウェアを販売、再使用許諾、貸与あるいは譲渡すること(これに類似す る行為を含む)。

その他、DAIDO ないし第三者の信用を毀損し、あるいは損害をもたらす一切の行 為を行うこと。

D. 品質保証 本ソフトウェアは、明示または黙示を問わず、無欠陥、商品価値、第三者の知的 財産に抵触するか否かの保証を含む無侵害性、その他の一切の保証なしに、現状のままお客様に提供されます。

DAIDOは、本ソフトウェアの品質と機能に関して、ウイルスの不存在、応答の的 確性、使用結果に対する保証を含む一切の保証をいたしません。さらに、お客様 による本ソフトウェアの選択、使用の結果、お客様のご要求を十分に満たさない 場合、DAIDOはいかなる責任も負いません。

E. 免責事項

本ソフトウェアのインストールまたは使用に関連して、直接的または間接的にお 客様に発生する一切の損害(ハードウェアまたは他のソフトフェアの破損、不具 合等を含むがこれに限定されない、また通常損害、特別損害、結果損害を問わな い)について、DAIDOは一切の責任を負いません。原因の如何を問わず、現実に 生じた損害に対し、DAIDOの責任範囲はお客様が本ソフトウェアに対して実際に 支払った金額を上限とします。

お客様に本契約を履行していただけなかったことにより DAIDO および第三者に 発生したすべての損失、損害、およびこれを補填するための費用は、DAIDO およ び第三者に対してお客様にご負担いただくものとします。

F. 契約の解除

お客様はいつでもこの本契約を解除できます。またお客様が本契約に違反した場合、DAIDO は本契約を解除することができます。本契約の解除に際し、お客様の本使用権は消滅します。

G. その他

DAIDO は、ユーザー登録をいただけないお客様に対しては、有償無償を問わず、 サポートを含むその他のサービスの提供をお断りすることができます。

本契約は、日本国法に準拠するものとします。

お客様が本契約に関してご不明な点等ございましたら、DAIDO 宛に書面にてお尋 ねください。

- 2. 「1.」の「使用許諾契約書」の内容に同意いただけましたら、本システム のCDを挿入してください。
- 3. CD内にある setup.exe をダブルクリックしてください。
- 4. Microsoft Access ランタイム版をインストールします。

以下の画面で【OK】をクリックします。

- Microsoft Access2013 以降の製品版またはランタイム版がインストールされてない環境では、Microsoft Access2013 ランタイム版がインストールされます。
- Microsoft Access2013 以降の製品版またはランタイム版がインストールされている場合は「6.」へ進みます。

| THE ALL DATE CONCOTE DATE OF ALL ATT LIVE A ATT THE LATE T |
|------------------------------------------------------------|
| Brojemicrosoft Access 20137771203 E 717777 Elokys          |
| その後、もうかりまうす! 自動車販売整備業 2.2のセットアップが続きます。                     |
|                                                            |

5. インストールが完了すると、以下の画面が表示されます。

【閉じる】をクリックしてください。

| 1         | Microsoft Access Runtime 2013                                                                    |         |
|-----------|--------------------------------------------------------------------------------------------------|---------|
| 1         | Office                                                                                           | 0       |
| Mic<br>開如 | crosoft Access Runtime 2013 をインストールしていただき、ありがとうごさ<br>治するには、[スタート] メニューを開き、Office プログラムを選択してください。 | ざいます。   |
|           | Office をより便利に                                                                                    |         |
|           | <ul> <li>オンラインでドキュメントを保存して共有</li> <li>製品の更新プログラム、ヘルプ、トレーニングを無償で利用</li> </ul>                     |         |
|           | オンライン登録(Q)                                                                                       |         |
|           |                                                                                                  |         |
|           |                                                                                                  |         |
|           |                                                                                                  | 閉じる(C)  |
|           |                                                                                                  | 1200(2) |

6. 「もうかりまうす!自動車販売整備業」のセットアップ画面が表示され たら、【OK】をクリックします。

以降、画面の指示に従ってください。

| <u>ج</u>       | もうかりまうす!自動車            | 頭反売整備業 2.2 のセットアップ          | を始めます。      |
|----------------|------------------------|-----------------------------|-------------|
| セットアッフ         | »<br>、プログラムでは、システム ファイ | ルや共有ファイルが使用中のと              | き、その        |
| 7741/20        | 時期のの事業が生でまません。         | また面前していた時代のアフリオージャ          | 10.42 6 6   |
| ることを           | お勧めします。                | Realition CV For BOST 777 7 | 17 2011 3   |
| \$ <u>2</u> 28 | お勤めします。                |                             | 17 2017 1 3 |
| ර්ද්ර්ජ        | お勤めします。                |                             |             |

7. インストールが完了すると、以下のメッセージが表示されます。

【OK】をクリックし、全ての画面を閉じてください。

| もうかりまうす | ! 自動車販引 | - 整備業 2.2 | セットアップ       |          | X |
|---------|---------|-----------|--------------|----------|---|
| もうかりまう  | す!自動車販  | ō売整備業 2   | .2 のセットアップ 力 | 「完了しました。 |   |
|         |         |           |              | OK       |   |

- ・ 本作業と同時に「操作マニュアル機能編」がインストールされます。
- 「操作マニュアル機能編」は、PDF ファイルにて御覧いただけます。PDF ファイルを開くには Adobe® Reader<sup>™</sup>が必要です。ご使用の環境に Adobe® Reader® がない場合には、予めインストールしてください。
- Adobe® Reader® はアドビシステムズ社のホームページより無料でダウン ロードすることができます。
- ・ ※Adobe Reader はアドビシステム社の商標です。

### 3.2 アンインストールの手順

「コントロールパネル」の「プログラムのアンインストール」より「もうかりまう す!自動車販売整備業 2.2」を削除します。

> アンインストールしても、インストール先のフォルダやファイルが残る場合が あります。削除するには、エクスプローラ等をご使用ください。

# 4 起動と終了

本システムの起動と終了の方法について説明します。

### 4.1 システムの起動

1. デスクトップに作成されたショートカットをダブルクリックします。

または、プログラムメニューの「もうかりまうす!自動車販売整備業 2.2」の「も うかりまうす!自動車販売整備業 2.2」をクリックします。

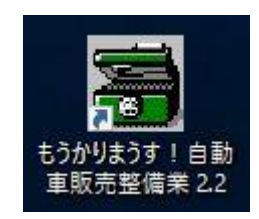

2. もうかりまうす!を初めて起動すると、データ指定メッセージが表示さ れる場合があります。

その場合は、【OK】をクリックしてデータファイルを指定してください。 データファイルは、mcp220フォルダ内のmcd220.mdbです。

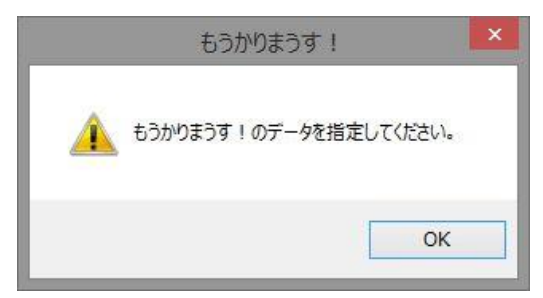

3. 続いてポストガイドデータの指定メッセージが表示されます。

【OK】をクリックしてポストガイドデータファイルを指定してください。 ポストガイドデータファイルは mcp220 フォルダ内の post.mdb です。

| もうかりまうす!                    | ×   |
|-----------------------------|-----|
| もうかりまうす!のポストガイドデータを指定してください | r۱. |
| 0                           | ĸ   |

データファイル、ポストガイドデータファイルの指定は、初回起動時のみ行い ますが、mcp220 フォルダを移動したり、フォルダ名を変更した場合は、再び 指定する必要があります。 4. セキュリティ警告メッセージが表示されたら、【開く】をクリックしま す。

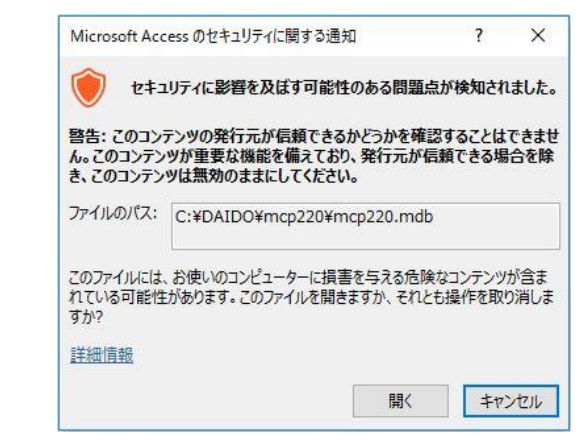

5. システムが起動し、ユーザー登録依頼の画面が表示されます。

|               | 販売管理                                     | - 🗆 ×                       |
|---------------|------------------------------------------|-----------------------------|
|               |                                          | 2017年01月31日                 |
| 売上処理          | 請求処理 車両販売処理 車両管理                         | 得意先情報                       |
| 一売上伝票の 入力/編集  | 請求処理                                     | 得意先マスタ                      |
| で、売上伝票<br>の服会 | 入る 本システムご利用の前に、<br>ユーザー啓録をお願いします。        | □ 予定表 メッセージ営業メモ<br>の入力 =の入力 |
| 高 売」の解決       |                                          | テロング の検索 パッセージ営業パモ          |
| 売上集計          |                                          | 各種マスタの保守                    |
|               | ユーザー査録用Vebページは、<br>メニューバーの「ヘルプ」から表示できます。 | ■●部品<br>●● 商品               |
| 元上撤移          | 「このメッセージを次回より表示しない                       | ■ 商品 2分 担当者                 |
| 得意先元帳         |                                          | ●● セット<br>●● 商品 部分 部份       |
| F00000        | もうかりまうす!自動車販売・整備業 Ver2.2                 |                             |

6. 【今すぐ登録する】をクリックして、ユーザー登録 Web ページからユー ザー登録を行ってください。

| 会社 TOP                                                                                                    | パッケージ                                                                                                    | ノフト 受託ソフト                                                                                         | Webアプリケーション                                      | マーケティンコミュニケージ                |
|----------------------------------------------------------------------------------------------------|----------------------------------------------------------------------------------------------------|---------------------------------------------------------------------------------------------------|--------------------------------------------------|------------------------------|
| 情報共有」「カスタマイス可能<br>44. <i>販売管理システム</i>                                                                                     | â」を実現!営業を力強くパッ<br>う力以注うす!ユーザー                                                                                             | ックアップする 統合型販売管理ソフトも<br>- 登録                                                                       | うかりまうす ! シリーズ。                                   |                              |
|                                                                                                    | 製品情報                                                                                                    | 🎥 導入をご検討の方                                                                                        | 🕴 製品をご利用の方                                       | <u>)</u> カスタマ                |
|                                                                                                    | みましょうこと                                                                                                    | <b>コ _ +f _ 25</b> 63                                                                             |                                                  |                              |
| モノノト もうかうよ                                                                                                    |                                                                                                    | エーリー豆邨                                                                                            |                                                  |                              |
| ローサー登録于続き                                                                                                    | 2                                                                                                    |                                                                                                   |                                                  |                              |
| 5管理ソフト「もうかりま                                                                                                    | ゔす!」サポートサーヒ                                                                                                    | こえを受けるには、ユーザー登録                                                                                   | 录が必要です。                                          |                              |
| 記登録フォームにて、コ                                                                                                    | 2ーザー登録を行ってく                                                                                                    | ださい。                                                                                              |                                                  |                              |
|                                                                                                    |                                                                                                    |                                                                                                   |                                                  |                              |
|                                                                                                    |                                                                                                    |                                                                                                   | 11.12 1 11. 1 <i>2</i> -                         |                              |
|                                                                                                    |                                                                                                    |                                                                                                   | サポートサービス                                         | えについてはこちら                    |
| こうかいまうオ・レオンよ                                                                                                    | ラインコーザー登録つ                                                                                                    | +~ <i>1</i> .                                                                                     | サポートサービス                                         | えについてはこちら                    |
| らうかりまうす!」オン                                                                                                    | ラインユーザー登録フ                                                                                                    | <b>≁~</b> Δ                                                                                       | <u> サポートサービン</u>                                 | えについてはこちら                    |
| らうかりまうす!」オン                                                                                                    | ラインユーザー登録フ                                                                                                    | ★ーム<br>◆印の項目は入力必須です。                                                                              | <u>サポートサービン</u>                                  | えについてはこちら                    |
| っうかりまうす!」オン                                                                                                    | ラインユーザー登録フ                                                                                                    | <b>ォーム</b><br>*印の項目は入力必須です。                                                                       | <u>サポートサービン</u>                                  | RIED <u>I (11256</u>         |
| らうかりまうす!」オン<br>製品名                                                                                                    | ラインユーザー登録フ<br>もうかりまうす                                                                                                    | <b>オーム</b><br>*印の項目は入力必須です。<br>! 自動車販売・整備業                                                        | <u>サポートサービン</u>                                  | <u> スについてはこちら</u>            |
| もうかりまうす!」オン<br>製品名<br>バージョン                                                                                               | ラインユーザー登録フ.<br>もうかりまうす<br>Ver. 2.2                                                                                        | <b>★一ム</b><br>◆印の項目は入力必須です。<br>1 自動車販売・整備業                                                        | <u>サポートサービ</u> ン                                 | スについてはこちら                    |
| 30かりまうす!」オン<br>製品名<br>パージョン<br>シリアル番号 /<br>お申込録号*                                                                         | テインユーザー登録フ<br>もうかりまうす<br>Ver.2.2<br>CD-ROA感(品)<br>記載のシリア川<br>ペクターよりダ・                                                     | <b>オーム</b><br>*印の項目は入力必須です。<br>! 自動車販売・整備業<br>購入の場合は、製品パッケージ表<br>番号を入力してください。<br>ウンロード購入の場合は、お申込者 | <u>サポートサービン</u><br>面の右下様入編マニュアルのま<br>きを入力してくたさい。 | スについて <u>はこちら</u><br>まま紙の右下に |
| <ul> <li>         ・         ・         ・</li></ul>                                                                         | ライノユーザー登録フ<br>もうかりまうす<br>Ver.2.2<br>CD-ROA戦時間<br>記載のシリアリ<br>ベクターよりダッ                                                      | オーム<br>*印の項目は入力必須です。<br>! 自動車販売・整備業<br>構入の場合は、製品パッケージ裏<br>番号を入力してください。<br>ウンロード購入の場合は、お申込き        | <u>サポートサービ</u><br>面の右下様入編マニュアルの表<br>音号を入力してください。 | スについて <u>はこちら</u><br>まま狭の右下に |
| もうかりまうす!」オン   製品名   パージョン   シリアル番号 / お申込番号*   会社名(個人名)*   担当者名                                                            | ライノユーザー登録フ<br>もうかりまうす<br>Ver.2.2<br>CD-RO.(酸品)<br>記載のシリア川<br>ベクターよりダー                                                     | オーム<br>*印の項目は入力必須です。<br>2 自動車販売・整備業<br>#入の場合は、製品パッケージ裏<br>書号を入力してたさい。<br>ランロード購入の場合は、お申込を         | サポートサービン<br>面の右下様入編マニュアルの表<br>き号を入力してください。       | スについてはこちら<br>そ表紙の右下に         |
| <ul> <li>うかりまうす!」オン</li> <li>製品名</li> <li>パージョン</li> <li>シリアル番号 /<br/>お申込番号*</li> <li>会社名 (個人名)*</li> <li>担当者名</li> </ul> | <ul> <li>ライノユーザー登録フ</li> <li>もうかりまうす</li> <li>Ver.2.2</li> <li>CD-ROAle(84)</li> <li>記載のシリアリ</li> <li>ペクターよりダ*</li> </ul> | オーム<br>*印の項目は入力必須です。<br>! 自動車販売・整備業<br>購入の場合は、製品パッケージ裏<br>番号を入力してください。<br>ウンロード購入の場合は、お申込き        | サポートサービン<br>面の右下様入編マニュアルの連<br>論号を入力してくたさい。<br>]  | スについて <u>はこちら</u><br>まま鉄の右下に |

- 後でユーザー登録を行う場合は、ユーザー登録依頼画面で【後で登録する】
   をクリックします。次回のシステム起動時にまたユーザー登録依頼画面が表示 されます。
- 次回からこの画面が表示されないようにするには、「このメッセージを次回より表示しない」にチェックを付けて【後で登録する】をクリックしてください。
- ユーザー登録 Web ページは、メニュー画面でメニューバーの【ヘルプ】から 【ユーザー登録】の順にクリックして開くこともできます。
- ユーザー登録 Web ページからユーザー登録するには、インターネットに接続 できる環境が必要です。接続されてない場合は、パッケージに同梱の「お客様 登録カード」をご利用ください。

### ユーザー登録が済んでいないと、サポートやお問い合わせを承れないことがあ ります。

# 4.2 システムの終了

各画面を閉じてメニュー画面に戻り、【終了】をクリックします。

# 5 画面の機能について

画面の基本的な機能について説明します。

## 5.1 画面の概要

画面の主な各部名称は以下のとおりです。

|                                       | もうかりまうす。自動車販売・登縄業                                                                                                    | ? - 日<br>サイン |
|---------------------------------------|----------------------------------------------------------------------------------------------------|--------------|
| 編集(U) -<br>漫作 -<br>メニューコマンド<br>メニューパト | タイトルバー         クインドウ変更末タン           3         売上伝票         - □ ×           (広票毎号)         売上日         2015年04月05日         区分田売上         単時位変化分一般整備 ② 単時時2000         ● 人名 整約           (得意先3+)*         0026         三田村商会         博想完計論         担当者3+)*(5016         ● 新物田 正弘         注文地           第週刊0         22         ○ ラルフ         年式         255         6         登録母号(○○5 ○ ○ 1 ∪ 4 3 4 3)         注文者           新規廠柄         型式・投影         原動機 1074-XXXX         単名 音号 1074-XXXX         注文者           型式・投影         生計容額 33,000 №         単和名 16/06/05         入車日         出車日 |              |
|                                       |                                                                                                    |              |
|                                       |                                                                                                    |              |

# 5.2 各部の使い方

画面の各部分の使い方について説明します。

### ■ メニューバー (メニューコマンド)

バーに使用できるメニューが表示されます。

| ファイル     | アドイン         |
|----------|--------------|
| ×-12k    |              |
| 関連サ      | <b>1</b> ト * |
| ~U1/7° ▼ |              |
| ב – בבא  | マンド          |

各メニューをクリックすると、サブメニューが表示されます。サブメニューから目 的のコマンドを選択してください。

> 通常の作業はメニュー画面のコマンドボタンをクリックして実行できますが、 メニューバーだけにあるコマンドもあります。

| ファイル   | アドイン                       |
|--------|----------------------------|
| x=1- * |                            |
| 販売     | 管理メニューの表示(E)               |
| 全て     | 閉じて販売管理メニューの表示( <u>G</u> ) |
| 基本     | 設定(日)                      |
| 税率     | (ℤ)                        |
| 税区     | 分の初期値( <u>K</u> )          |
| 単位     | (I)                        |
| 作業     | 名(1)                       |
| メーナ    | )−( <u>U)</u>              |
| 車体     | 色(Y)                       |
| 車両     | 販売詳細項目(Q)                  |
| 自動     | 車注文書条文(⊻)                  |
| 伝票     | 摘要( <u>N</u> )             |
| メッセ    | 'ージ分類( <u>M</u> )          |
| 予定     | 分類( <u>I</u> )             |
| 税率     | 更新( <u>X</u> )             |
| 予定     | 更新( <u>L</u> )             |
| テキン    | ペトデータの出力( <u>D</u> )       |
| 作業     | 状態の設定( <u>0</u> )          |
| バック    | アップ( <u>R</u> )            |
| ワーク    | 7データ削除( <u>W)</u>          |
| 不要     | データの削除(S)                  |
| データ    | ͽのクリア( <u>C</u> )          |
| シリア    | 加番号入力                      |
| システ    | テムを終了( <u>E</u> )          |

メニュー

- ・ メニュー画面の切り替えやシステム終了のメニューが表示されます。
- ・ メニュー画面では、各種マスタの設定メニューが表示されます。

ヘルプ

- 【目次】から操作説明が参照できます。ファンクションキー【F1】を押して も表示されます。
- ・ 【ユーザー登録】をクリックすると、ユーザー登録 Web ページが開きます。

# ユーザー登録 Web ページを開くには、インターネットに接続できる環境が必要です。

【バージョン情報】からは、お使いのもうかりまうす!のバージョンが確認できます。

### 編集

メニュー画面以外で使用できます。

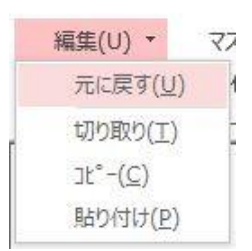

- データ入力中に【元に戻す】をクリックすると、入力途中のデータをクリア(消去)することができます。キーボードの【ESC】キーを押しても同じ操作ができます。
- 【切り取り/コピー/貼り付け】を利用すると、コピーや切り取りした文字を 貼り付けしてデータを入力できます。

### 操作

メニュー画面以外で使用できます。

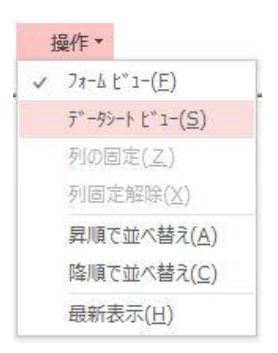

- 【フォームビュー/データシートビュー】で表示形式を切り替えることができます。目的によっては、データをカード形式(フォームビュー)より一覧表形式(データシートビュー)で表示した方が便利です。
- ・ データシートビュー形式では、選択した列を固定することができます。
- ・ データの並び順を一時的に変更できます。
   列を選択して【昇順で並べ替え/降順で並べ替え】を実行すると、データが並び変わります。
- 【最新表示】をクリックすると、データが最新の状態に更新されます。ファン クションキー【F9】を押しても同じ操作ができます。

■ コマンドボタン

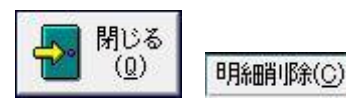

クリックするだけでコマンドが実行されます。

ショートカットキーを利用すれば、マウスを使わずにキーボードからコマンドボタンが使用できます。

例えばコマンドボタンの【閉じる】のショートカットキーは、【Alt】キーを押 しながら【Q】キーを押します。

### ■ テキストボックス

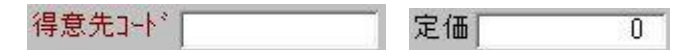

文字やコード・数値・日付が入力/表示できます。

データや入力の条件により、入力できる場合と入力できない場合(表示のみ)があ ります。 ■ コンボボックス

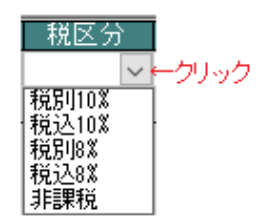

右側の矢印ボタンをクリックするとリストが表示され、項目を選択できます。

ショートカットキーは【F4】です。【F4】キーを押すとリストが表示されます。

### ■ チェックボックス

クリックすると印が付きます。

本書の中では、印(チェック)が付いていると「ON」または「YES」の状態にな ります。また、印(チェック)が付いていない場合は、「OFF」または「NO」の状 態になります。

請求処理済□ 検索対象外 ○

### ■ タイトルバー

ウィンドウのタイトルが表示されます。アクティブなウィンドウのタイトルバーは、 他のタイトルバーとは違う色(または明るさ)で表示されます。

|  | 売上伝票       |     |   |    |
|--|------------|-----|---|----|
|  | 納品書 印刷メニュー | 0ì- | × | 粗利 |

### ■ ウィンドウ変更ボタン

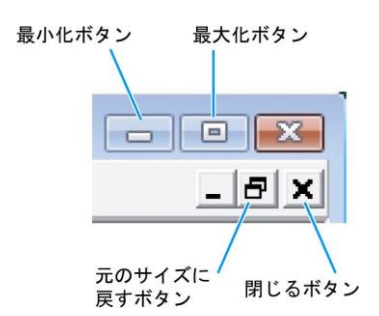

### 最大化ボタン

クリックすると、アクティブなウィンドウを画面全体の大きさに拡大できます。

#### 最小化ボタン

クリックすると、ウィンドウを最小化できます。

### 元のサイズに戻すボタン

ウィンドウを最大化または最小化すると、それぞれのボタンが元のサイズに戻すボ タンに変わります。元のサイズに戻すボタンをクリックすれば、ウィンドウが元の サイズに戻ります。

#### 閉じるボタン

クリックすると、ウィンドウが閉じます。

### ■ ナビゲーションボタン

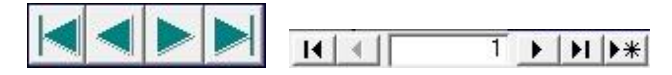

以下の場合に使用します。

### ■ トグルボタン/ラジオボタン

いくつかの処理の中から1つを選択するときに使用します。

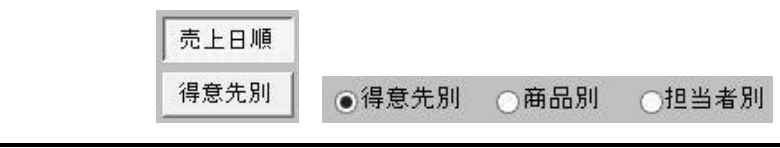

## 5.3 日付や数値の入力方法

日付や数値の入力方法について説明します。

### 5.3.1 日付

各伝票で日付を入力する場合は、以下の2つの方法があります。

- ・ 直接入力する
- カレンダー入力ウィンドウを使う

### ■ 直接入力する場合

日付の年は、西暦4桁(または西暦下2桁)で入力します。 和暦で入力することもできますが、表示は西暦となります。 また、年を除いて入力すると、コンピュータの日付の年が入ります。 月日は2桁(または1桁)で入力します。 入力例: 2015年1月1日→2015/01/01または15/1/1、h27/1/1

「/」の代わりに「-」も入力できます。

### ■ カレンダー入力ウィンドウを使う

各画面で日付の入力欄をダブルクリックすると、カレンダー入力ウィンドウが表示 されます。

入力したい日付をクリックすると、画面に日付が入力できます。

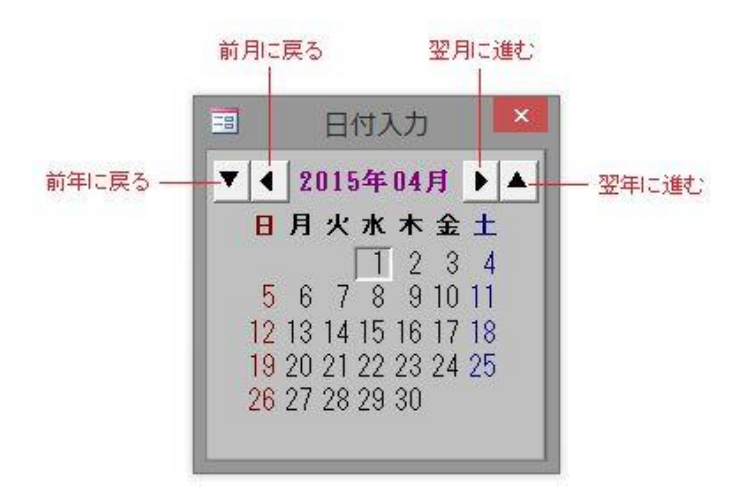

コントロールパネルで「地域」--「日付」の書式を変更すると、選択した書式 によってはうまく日付が表示されない場合があります。

### 5.3.2 数値

各伝票で数量や金額など数値を入力する場合は、直接入力する他、数値入力ウィン ドウを使用することもできます。

各画面で数値の入力欄をダブルクリックすると、数値入力ウィンドウが表示されま す。

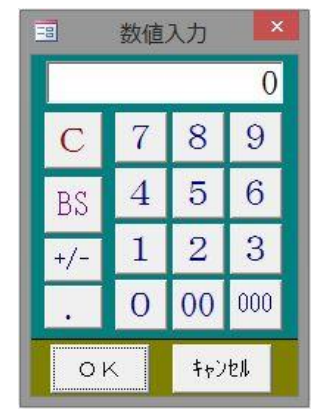

入力したい数字ボタンをクリックすると、上部の表示欄に表示されます。 【OK】をクリックすると、表示欄の数値が各画面の項目に転記されます。

### Cボタン

表示欄の数字を0に戻します。

### BSボタン

バックスペースボタンです。クリックするたびに、表示欄の数字が最後尾から1つ ずつ削除されます。

+/ーボタン

表示欄の数字の+と-が切り替わります。

.ボタン

小数点を入力します。

## 5.4 郵便番号や住所の入力方法

「ぽすとガイド」を利用すると、郵便番号や住所が簡単に入力できます。

1. 得意先マスタ/担当者マスタで【ぽすとガイド】をクリックするか、郵 便番号または住所の入力欄をダブルクリックします。

ぽすとガイド検索ウインドウが表示されます。

|    |                      | ぼすとガイド – 🗖   | ×     |
|----|----------------------|--------------|-------|
|    | 郵便番号                 | 住所           | 1     |
| •  | 490-1200             | 愛知県あま市       |       |
| Í. | 490-1103             | 愛知県あま市栄      | 1     |
|    | 490-1213             | 愛知県あま市乙之子    | Ī.    |
|    | 490-1114             | 愛知県あま市下萓津    | Î     |
|    | 490-1205             | 愛知県あま市花正     | Ī.    |
|    | 490-1204             | 愛知県あま市花長     | Î     |
|    | 490-1221             | 愛知県あま市金岩     | 0     |
|    | 490-1201             | 愛知県あま市古道     | Ī.    |
| 1  | 490-1115             | 愛知県あま市坂牧     | Î     |
|    | 497-0011             | 愛知県あま市七宝町安松  | 1     |
|    | 497-0005             | 愛知県あま市七宝町伊福  | Î     |
|    | 497-0002             | 愛知県あま市七宝町遠島  |       |
|    | 497-0001             | 愛知県あま市七宝町沖之島 | Ī     |
| Π. | 497-0012             | 愛知県あま市七宝町下田  | ĩ     |
| 1  | 497-0006             | 愛知県あま市七宝町下之森 | Î     |
|    | 497-0004             | 愛知県あま市七宝町桂   | Ĩ     |
| 1  | 497-0003             | 愛知県あま市七宝町秋竹  | Î     |
|    | FS-1000              |              |       |
| V  | FS-1000<br>⊐−F: I4 → | 転記           | ><br> |

2. 郵便番号や住所の一部で検索できます。【〒検索】または【住所検索】 をクリックします。

各検索ウインドウが表示されます。

| ぼすとガイド検索        | ぼすとガイド検索                            |
|-----------------|-------------------------------------|
| 検索する郵便番号<br>(1) | 検索する文字列<br>(作所<br>(1)<br>(1)<br>(1) |

- 3. 郵便番号または住所を入力して【検索】をクリックします。 該当するデータへカーソルが移動します。
- 4. 転記したい住所にカーソルを合わせ、【転記】をクリックします。 マスタ画面の郵便番号と住所が入ります。

### 郵便番号と住所の自動変換について

郵便番号を入力すると、住所が自動でセットされます。 自動変換ルールは、「もうかりまうす!」を Microsoft Access で使用しているか Microsoft Access ランタイム版で使用しているかによります。

### ■ Microsoft Access ランタイム版で使用している場合

「もうかりまうす!」システム内のぽすとガイドの郵便番号から住所が変換されま す。住所から郵便番号の変換はできません。

ぽすとガイドは随時更新してください。 ほすとガイドを追加/編集するには、メニュー画面でメニューバーの【メニュー】 から【ぽすとガイド】をクリックします。

### ■ Microsoft Access で使用している場合

Microsoft Office の住所変換機能を使用して住所が変換されます。住所から郵便番号の変換もできます。

郵便番号辞書は最新のものをお使いください。郵便番号辞書は Microsoft Office の アップデートサイトよりダウンロードできます。

## 5.5 検索ウィンドウの使い方

伝票入力画面や検索指定画面で、得意先や商品のコードを直接入力しなくても、 検索ウィンドウを利用して簡単に入力できます。

1. 伝票入力画面や検索指定画面で、入力したい項目の 🔍 (虫めがねボタン)をクリックします。

検索ウィンドウが表示されます。

2. 検索条件を入力します。

検索条件に該当するデータがリストに表示されます。

3. リスト内の目的のデータをクリックします。

検索ウィンドウは自動で閉じ、伝票や検索指定画面にデータが転記されます。

- あいまい検索(部分一致検索)
  - 検索ウィンドウの条件項目欄に文字を入力すると、その文字を含むすべてのデータが表示されます。
     (場合ば「サトエボ」た地口したい場合に得音性を擱に「サト」トユキナスト

例えば「井上工業」を抽出したい場合に得意先名欄に「井上」と入力すると、 得意先名に「井上」を含むすべてのデータが表示されます。

 ・ 絞り込んだデータの中から、入力したいデータを選んでください。
 リストの名前をクリックすると、得意先コードが転記されます。

|                                  |                                                                                                    | 売上伝票          |                             |                          | - ¤ ×                 |
|----------------------------------|----------------------------------------------------------------------------------------------------|---------------|-----------------------------|--------------------------|-----------------------|
| 伝票番号                             |                                                                                                    | 得意务           |                             |                          | 1*na*_bL8B##          |
| ₩50-2-1 *<br>新品先2-1 *<br>前品2 □ - | 得意先名 #上       フリガナ       コート       電話番号       役割日       労類日       分類日       分類日       分類日       分類日       クリックマア       ア       フ       マ       フ       マ       マ | 0225<br>0005  | 井上ऑ葉<br>井上工業                | (7)1294-97<br>(7)1294-97 | <u>全線</u><br>3区分 売上 ↓ |
| 商品検索(S)<br>請求日<br>摘要             | <ul> <li>検索結果 売上伝票に転記します</li> <li>第時表示</li> <li>検索対</li> </ul>                                                                                                    | 象外も表示         | 新規<br>福意先                   | 開じる<br>(①)               | FA-0101               |
| 請求                               | 処理済 🔄 納品書発行済 🗌                                                                                                    |               |                             | 合計                       | 0                     |
|                                  |                                                                                                    | 約品書の<br>印刷(P) | 20192 - 売上へ<br>1990 - 福写(1) |                          | 1 🚽 閉じる               |

### あいまい検索できない項目

次の項目は、完全に一致したものだけを表示します。

- ・ 得意先検索: 担当者コード
- 商品検索:商品区分

### フリガナ検索

フリガナは前方一致で検索され、1文字追加入力するたびに、検索データが絞り込 まれます。

例えば「イ」を入力した場合、フリガナが「イ」で始まる得意先が表示されます。

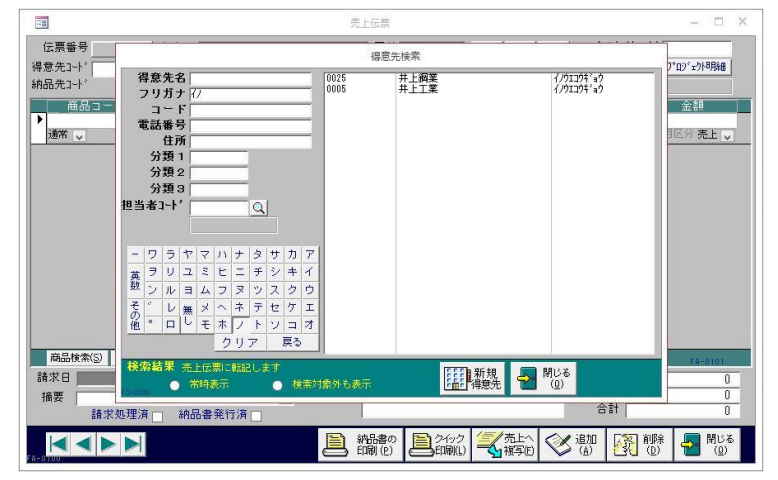

更に「イ」のあとに「ノ」を入力すると、フリガナが「イノ」で始まる得意先に絞 り込まれます。

なお、フリガナは検索ウィンドウ左下のカタカナボタンをクリックしても入力でき ます。

- 【戻る】はクリックするたびに、フリガナの文字が最後尾から1つずつ削除されます。
- ・ 【クリア】をクリックすると、フリガナの文字が全部削除(クリア)されます。

#### 常時表示

各検索ウィンドウでは、データをクリックして転記されると、検索ウィンドウは自動的に閉じます。

「常時表示」にチェックを付けると、検索条件が消えずに検索ウィンドウは表示さ れたままになります。

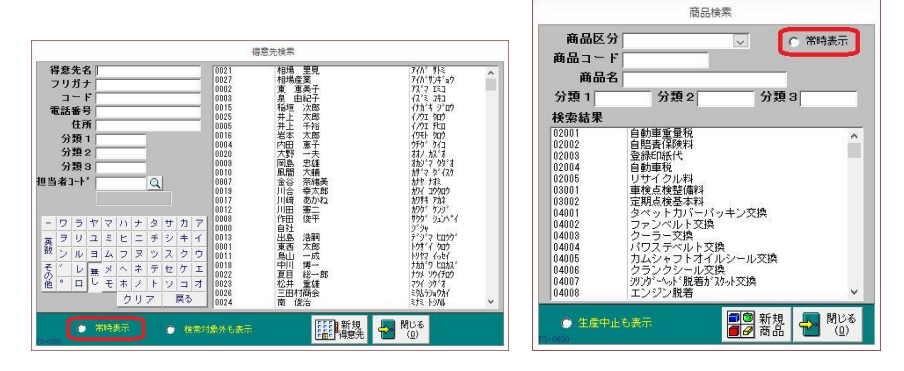

#### 検索対象外も表示

通常、各マスタ画面で「検索対象外」(商品の場合は「生産中止」) にチェックが付 いているデータは、各検索ウィンドウのリストに表示されません。

「検索対象外も表示」にチェックを付けると、検索対象外のデータも表示されます。

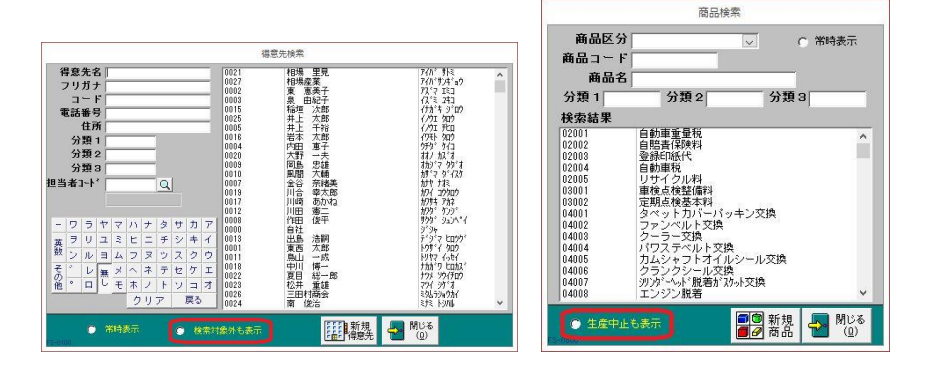

### マスタの新規登録

入力したい得意先や商品が登録されてない場合でも、入力中の伝票画面を閉じずに マスタを新規登録できます。

例えば、売上伝票画面で得意先検索ウィンドウを開き【新規得意先】をクリックす ると、得意先の新規登録画面が開きます。

得意先の情報を入力して【転記】をクリックすると、得意先が新規登録され呼出元 の売上伝票に転記されます。

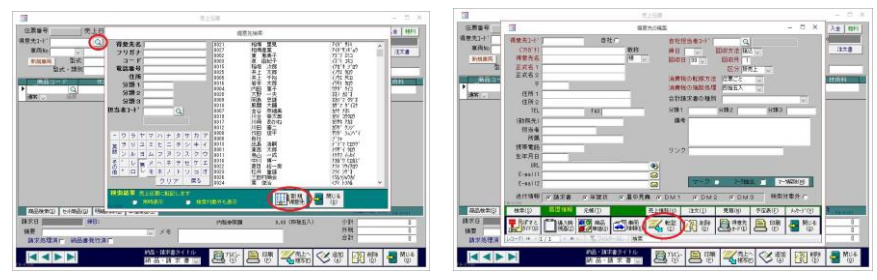

商品検索ウィンドウで同様の操作ができます。

## 5.6 入力時の注意点

### データが登録されるタイミング

本システムでは、意識的に登録ボタンや保存ボタンをクリックしたり「登録手続き」 をする必要なく、入力したデータが登録されます。 次のタイミングで登録されます。

- 【追加】をクリックしたとき
- 【閉じる】をクリックしたとき
- データシートを閉じたとき
- 他のレコードに移動したとき
- 【SHIFT】+【ENTER】キーを押したとき
- <u>最新表示</u>を実行したとき

### マスタデータは登録前に確認メッセージが表示されます。 ただし、基本設定で「マスタ変更時メッセージを表示する」にチェックが付い てない状態のとき、メッセージは表示されません。

データ入力時、上記のタイミングより前に、メニューバーの【編集】→【元に戻す】 をクリックするか、またはキーボードの【ESC】キーを押すと、入力中のデータは キャンセルされて元の状態に戻ります。

### 入力チェック等で先に進めなくなったとき

入力項目によっては、必須入力や不正入力のチェックが行われます。

入力チェックでエラーメッセージが表示され、先に進めなくなったときは、メニュ ーバーの【編集】→【元に戻す】をクリックするか、キーボードの【ESC】キーを 2回押してください。

また、Microsoft Access のエラーメッセージが表示されたときは、メッセージに従ってください。

### 改行文字の入力について

各入力フィールドで改行コード(【CTRL】+【ENTER】キー)を入力しないでく ださい。入力すると、帳票等が表示できなくなります。

# 6 帳票について

帳票印刷の方法について説明します。

### 6.1 帳票の種類

以下の帳票を印刷できます。専用用紙以外はすべて A4 サイズです。 詳細については、『機能編』またはヘルプを参照してください。

### ■ マスタ

- ・ 得意先
   得意先カード、得意先リスト、得意先電話リスト、得意先住所録、各種送付リスト、全請求情報、宛名ラベル、得意先別売価
- 担当者
  - 担当者リスト
- 商品/他
   商品リスト、価格表、商品区分リスト、作業名リスト
- ・ 車両

車両カード、車両一覧表、車検一覧表、車検案内ハガキ、点検一覧表、点検案 内ハガキ

### ■ 自動車注文書

自動車注文書(見積書)、注文一覧表、車両本体原価一覧表、車両販売メモー覧表 自動車注文書は、種別を基本設定で選択できます。

### ■ 見積

見積書、見積原価表、見積一覧表

■ 売上

納品·請求書、仮請求書、売上一覧表、売上明細表、売上集計表、売上順位表、売 上推移表、得意先元帳

### ■ 入金

入金一覧表、売掛残高一覧表、回収予定表、受取手形一覧表

■ 締処理

合計請求書、請求一覧表、得意先別売上明細、宛名ラベル 合計請求書は、種別を基本設定または得意先マスタで選択できます。

### ■ その他

予定、予定一覧表、メッセージ・営業メモ

## 6.2 印刷の方法

帳票を印刷する各画面には【プレビュー】と【印刷】のボタンがあります。

・【プレビュー】

クリックすると、印刷イメージ画面が表示されます。

【印刷】
 印刷イメージ画面が表示されず、クリックするとすぐに印刷が実行されます。

各帳票を最初に印刷するときは、必ず【プレビュー】をクリックして印刷イメージ を確認してください。

印刷イメージ画面内をクリックすると、クリックするたびに拡大表示/全体表示に 切り替わります。

なお、最初に印刷イメージ画面を開くと、A4 サイズの印刷イメージが表示されま す。必要に応じて設定を変更してください。

### ■ ドットプリンタの設定例

ドットプリンタ用の帳票は、以下のようにプリンタを設定します。

1. 印刷イメージ画面が表示されている状態で、メニューバーの【ファイル】 から【ページ設定】をクリックします。

| ED局1( <u>P</u> )<br>レポート デッザ・イン( <u>P</u> )<br>EBにろ(C)                                                                           |                                           | 納品書                                  | _野線)             | なし定義サイン                                                    | C                                                                                                    |                                                                                                    | 20 |  |
|----------------------------------------------------------------------------------------------------|-------------------------------------------|--------------------------------------|------------------|------------------------------------------------------------|----------------------------------------------------------------------------------------------------|----------------------------------------------------------------------------------------------------|----|--|
| 100~5% 구<br>第四時期1日<br>100~11 - 日報客は<br>100~11 - 日報客は<br>100~12 - 100~1<br>10~~ 100~1<br>10~~ 100~1<br>10~1 - 10~1<br>10~1 - 10~1 | <ul> <li>         ・<br/>・<br/>・</li></ul> | <b>Pri</b><br>2<br>1<br>1<br>10<br>5 | 台台個台             | j<br>∓<br>P¢#5#44 : ∓ 52<br>68, 950<br>34, 000<br>108, 000 | 2014年4月<br>5.5.97年<br>5.5.97年<br>5.5.97年<br>5.5.97年<br>5.5.97年<br>5.5.97年<br>5.5.97年<br>5.5.97<br>5.5.97 | 4日 Ka 1001<br>5 - 1984年4日<br>1984年4日<br>1984年5日 1日年<br>1980日の日<br>1987日<br>1987<br>1 |    |  |
| 金額は税込み表示で                                                                                                    | 'ई'.<br>ला                                | <b>1.849931</b> TD. 407-4            | 950,50<br>(19)83 | 00<br>(73)                                                 | 0                                                                                                    | 950, 500                                                                                                    |    |  |
|                                                                                                    |                                           |                                      |                  |                                                            |                                                                                                    |                                                                                                    |    |  |

2. ページタブで「その他のプリンター」を選択して【プリンターの設定】 をクリックします。

| A Mail             | Ŋ                   |             |   |
|--------------------|---------------------|-------------|---|
| 用紙<br>用紙サイズ(Z):    | 12×5.5              |             | ~ |
| 給紙方法(S):           | 自動選択                |             | ~ |
| 印刷:納品書_<br>〇通堂使うプナ | 罫線なし定義サイズ<br>ンケー(U) |             |   |
| ● その他のプリン          | /ター(P)              | プリンターの設定(N) |   |

3. 使用するドットプリンタを選択して【OK】をクリックします。

|                   | ページ設定                                          | Ê  | ×                |
|-------------------|------------------------------------------------|----|------------------|
| プリンター<br>プリンター名   | (N): OKI MICROLINE 8340SV                      | ~  | <b>が</b> ロパティ(P) |
| 状態:<br>種類:<br>場所: | 準備完子<br>OKI MICROLINE 8340SV<br>192.168.30.102 |    |                  |
| יזעצב             |                                                |    |                  |
| ネットワーク(V          | /)                                             | ОК | キャンセル            |

4. 用紙サイズを選択して【OK】をクリックします。

| A ● ***()                         | ·/                            |                  |   |
|-----------------------------------|-------------------------------|------------------|---|
| 用紙サイズ(Z):                         | 12×5.5                        |                  | ~ |
| 給紙方法(S):                          | 自動選択                          |                  | ~ |
| 印刷:納品書_<br>()通常使うプリ:<br>()その他のプリン | 罫線なし定義サイ:<br>ンター(D)<br>ッター(P) | ズ<br>プリンターの設定(N) |   |

- ・ 自動車注文書(専用注文書 301) を印刷するときは、横 10~15 インチ×縦 11 インチの用紙を選択してください。
- ・ 合計請求書(専用請求書201)を印刷するときは、用紙:横10~15インチ×縦
   5.5インチの用紙を選択してください。
- 用紙サイズのリストに適切なものがない場合は、用紙サイズを追加する必要が あります。

先にプリントサーバーのプロパティ設定で、用紙サイズの定義を行ってください。

5. 実際に印刷し、レイアウトを確認してください。

印字の微調整は余白を変更してください。

| 上(T):                         | 13.49                            | Seine auf angest dass<br>Seine auf angest dass<br>R. spanister S. Statister, 1000 manganov, 1 |
|-------------------------------|----------------------------------|-----------------------------------------------------------------------------------------------|
| 下(B):                         | 31.01                            | Construction .                                                                                |
| 左(F):                         | 11.5                             |                                                                                               |
| 右(G):                         | 10                               |                                                                                               |
| 」)<br>分割フォ・<br>○ フォー<br>○ データ | -ム<br>ムのみ印刷する(O)<br>ジートのみ印刷する(D) |                                                                                               |

プリンタドライバによっては印字位置が変わり、印刷できないことがあります。 その場合は左端から印字位置を調節し、印刷してください。

# 7 システム運用前の準備

本システムを使用してどのような順で作業を進めるかを説明します。

# 7.1 運用前準備の概要

主に以下のような流れで作業を進めます。

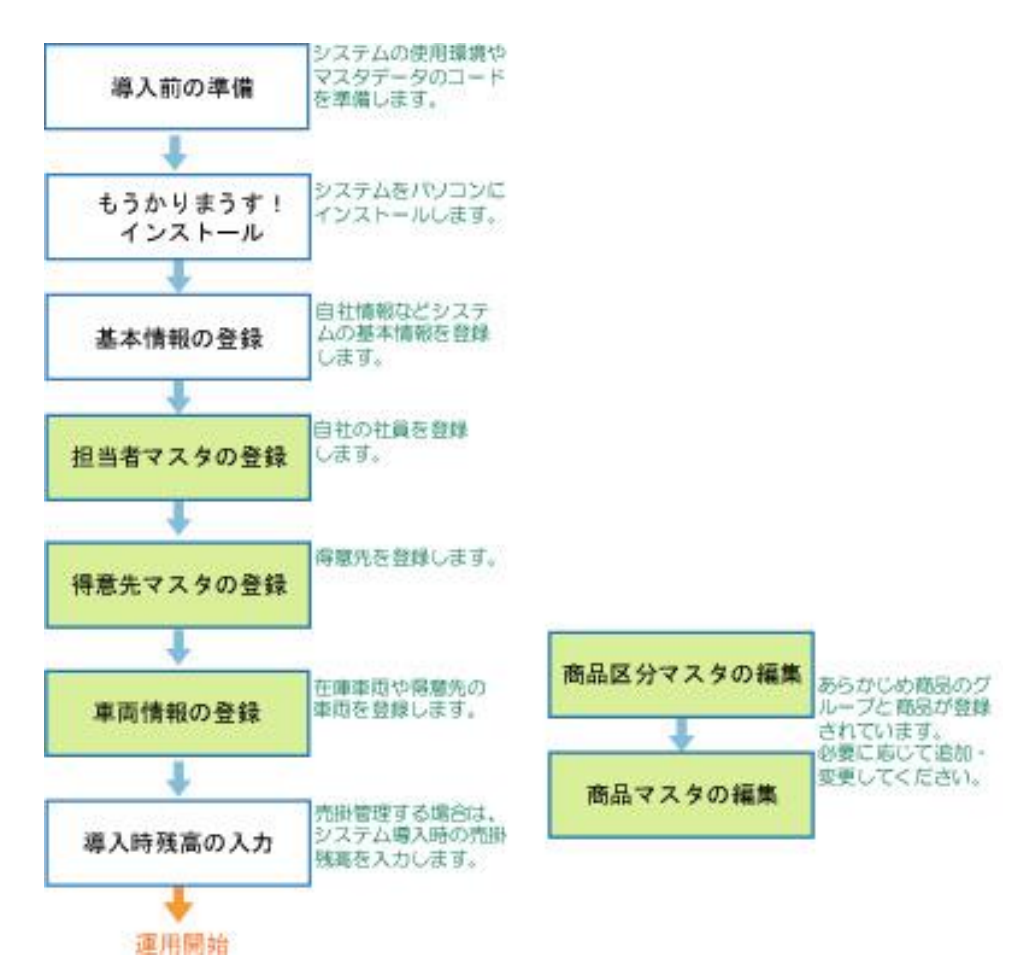

## 7.2 運用前準備の流れ

ここでは、インストール後の基本的な運用前準備を示します。 各画面の詳細については、『機能編』またはヘルプを参照してください。 「⇒」は『機能編』またはヘルプの参照先を表わします。

### 1. 基本設定(会社設定・伝票設定)を行います。

⇒「1.1.1 会社設定」「1.1.2 伝票設定」

基本設定の画面を開くには、メニュー画面でメニューバーの【メニュー】→【基 本設定】を選択します。

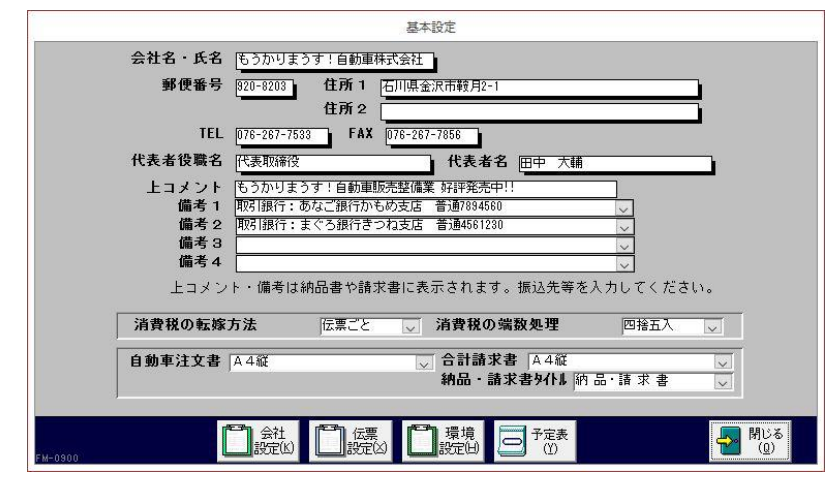

【伝票設定】をクリックすると、伝票設定画面が開きます。

| 数量の初期値 1                                        | 伝票の明細件数       | 伝票の編集方式  | 伝票番号の採番方式 |
|-------------------------------------------------|---------------|----------|-----------|
|                                                 | 売上 20         | 売上 編集 追加 | 売上自動連番 🗸  |
| 料目区分を使用する ☑<br>得意先別単価を自動更新する □                  | 見積 20         | 見積「編集」追加 | 見積 自動連番 → |
| スタ更新時メッセージを表示する                                 | ,             | 入金 編集 追加 | 入金 自動連番 🗸 |
| 時急元後来に初期表示する ▽<br>商品検索に初期表示する ▽<br>帳票に内税を表示する ▽ |               | 注文編集道加   | 注文 自動連番 🗸 |
| 内税表示タイトル 内税                                     | 後照額           |          |           |
| 現水倒かりの現水星 4 田 1 1 2 2                           |               |          |           |
|                                                 | IODOOOVDAOKUD |          |           |

### 2. 自社社員の情報を担当者マスタに入力します。

⇒「1.3.1 担当者マスタ」

担当者マスタ画面を開くには、メインメニューで【担当者】をクリックします。

| 28                | 担当者の編集             |             | - ¤ ×                       |
|-------------------|--------------------|-------------|-----------------------------|
| 担当者コート*           |                    |             |                             |
| (フリカッナ)           |                    | ~           |                             |
| 担当者名              | 1生別 🔍              |             |                             |
| <b>T</b>          |                    |             |                             |
| 住所 1              |                    |             |                             |
| 住所 2              |                    |             |                             |
| 電話番号              |                    | 備考          |                             |
| 携帯電話              | 入社日 16/11/14       |             |                             |
| E-mail1           |                    |             |                             |
| E-mail2           |                    |             | 検索対象外 ○                     |
| M-0200            |                    |             |                             |
| 担当者の選択            | 認定と 父 追加 🌆 削       | 除 🎒 アレヒュー 📔 | 印刷 🔙 閉じる                    |
|                   |                    |             | <b>3</b> (B)   <b>2</b> (B) |
| /□-ド: ₩ ◀ 18 / 18 | ▶ ▶ 、 、 フィルターなし 検索 |             |                             |

### 3. 得意先の情報を得意先マスタに入力します。⇒「1.3.2 得意先マス タ」

以下のようにして、得意先マスタ画面を開きます。

| 2) 得意先校                                                                        | 検索画面で、【新規得意先】をクリックします。                                 |
|--------------------------------------------------------------------------------|--------------------------------------------------------|
|                                                                                | 得意先の編集 - □ ×                                           |
| 得意先3-ト*<br>(7)がか)<br>得意先名<br>正式名2<br>正式名2<br>住所1<br>住所2<br>TEL<br>(勤務先)<br>担当者 | 自社 □                                                   |
| 携帯電話<br>生年月日                                                                   | リンク                                                    |
| URL [                                                                          | <u> </u>                                               |
| E-mail1<br>E-mail2                                                             |                                                        |
| 送付情報<br>FM-0100                                                                | ◎請求書 ◎年賀状 ◎暑中見舞 ◎ DM1 ◎ DM2 ◎ DM3 検索対象外 ○              |
| 検索( <u>S</u> )                                                                 | 履歴情報 元帳(I) 請求情報(J) 売上推移(U) 注文(I) 見積(N) 予定表(E) メータージ(Y) |
| また。<br>また<br>また<br>また<br>また<br>また<br>また<br>よんだ<br>(0)                          |                                                        |
|                                                                                | 3/23 「 1111 「 5(2310277350」 「快氷                        |

① メインメニューで、【得意先マスタ】をクリックします。

# 4. 自社在庫や得意先の車両の情報を車両マスタに入力します。⇒ 「1.4.1 車両情報の入力/編集」

車両マスタ画面を開くには、メインメニューで【車両情報の入力/編集】をクリ ックします。

|                                                                                                  |                                   |                                       | 車両   |                  |                        | - 🗆 ×                                                                                                    |
|--------------------------------------------------------------------------------------------------|-----------------------------------|---------------------------------------|------|------------------|------------------------|----------------------------------------------------------------------------------------------------|
| 車両No                                                                                             | 得意先                               | ٩                                     |      |                  |                        | リサイクル料預託「                                                                                                    |
| <b>車両車種名</b><br>グレード<br>オブション                                                                    |                                   | ė                                     | ~    | ミッジョン形式<br>次回点検日 | ~                      |                                                                                                    |
| 自動車登録番号又は車両                                                                                      | 町番号 登録                            | 年月日初度登録                               | 種別   | 用途 区別            |                        | 車体の形状                                                                                                    |
|                                                                                                  | 車 名 (メーカー)                        |                                       | 乗車定員 | 最大積載量            | 車両重量                   | 車両総重量                                                                                                    |
|                                                                                                  | 車台番号                              | · · · · · · · · · · · · · · · · · · · | 長さ   | 幅高さ              | 前前軸重                   | 前後軸重  後前軸重  後後軸重                                                                                                    |
| 定型                                                                                               |                                   | 原動機の型式                                | 排気量  | 燃料               |                        | 型式指定 類別区分                                                                                                    |
| 所<br>所<br>(<br>(<br>(<br>(<br>(<br>(<br>(<br>(<br>(<br>(<br>(<br>(<br>(<br>(<br>(<br>(<br>(<br>( | 「有者の氏名<br>有者の住所<br>同者の氏名<br>同者の氏名 |                                       |      | כעקעק            | ~                      |                                                                                                    |
| 有効期間の満了する                                                                                        | 9日(車検日)<br>(使者)                   |                                       | 走行器  | 巨離計              | Km 計測日                 |                                                                                                    |
| 注文書No                                                                                            | Miniona<br>下取車<br>の情報<br>メモ       |                                       |      |                  |                        | _                                                                                                    |
| 原価確定 匚                                                                                           | リンク1<br>リンク2                      |                                       |      |                  |                        | 検索対象外 ○                                                                                                    |
| FV-0100<br>レコード: H 4 35/35 ト                                                                     | ● 売上<br>履歴(B)<br>M→1 ~ 入フィルターなし   | 検索                                    |      |                  | ■ <u></u> 東両<br>力-F(Y) | ※追加<br>(A) (A) (B) (B) ( |

### 5. **必要に応じて、商品区分を追加/編集します。** ⇒「1.3.3 商品区分マスタ」

商品区分画面マスタを開くには、メインメニューで【商品区分】をクリックしま す。

| -8                 | 商品区分(        | の編集              |           |                  |                     | ×          |
|--------------------|--------------|------------------|-----------|------------------|---------------------|------------|
| ゴー ド               | 区分名          | 説明               |           |                  |                     | -          |
| 01                 | 車両           |                  |           |                  |                     | 1          |
| 02                 | 諸税           |                  |           |                  |                     |            |
| 03                 | 諸費用          |                  |           |                  |                     |            |
| 04                 | 点検           |                  |           |                  | 1                   |            |
| 05                 | エンジン         |                  |           |                  |                     |            |
| 06                 | 排気           |                  |           |                  |                     |            |
| 07                 | 冷却           |                  |           |                  |                     | 933<br>200 |
| 08                 | 燃料           |                  |           |                  |                     |            |
| 09                 | 電気装置         |                  |           |                  |                     |            |
| 10                 | クラッチ         |                  |           |                  |                     |            |
| 11                 | 変速機          |                  |           |                  |                     | 52         |
| 12                 | リヤアクスル       |                  |           |                  |                     |            |
| 13                 | フロントアクスル     |                  |           |                  |                     |            |
| 道加<br>( <u>A</u> ) |              |                  | 印刷<br>(P) | <mark>-</mark> 8 | 引じる<br>( <u>Q</u> ) |            |
| M-0400<br>レコード: ₩  | 1/23 • • • • | <b>デ</b> ンイルターなし | 検索        |                  |                     |            |

# 6. **必要に応じて、部品・商品の情報を追加/編集します。** ⇒「1.3.7 商品マスタ」

以下のようにして、商品マスタ画面を開きます。

- ① メインメニューで、【部品商品】をクリックします。
- ② 商品検索画面で、【新規商品】をクリックします。

|               |                | 商品の編          | 集                  |                         |        | - 0           | ×                   |
|---------------|----------------|---------------|--------------------|-------------------------|--------|---------------|---------------------|
| 商品コード「一商品名」   |                |               |                    | <ul> <li>限定販</li> </ul> | 売 〇 生産 | 中止            |                     |
| 商品区分          |                | ↓ 科目区分        | <u>売上</u>          |                         |        |               |                     |
| 単位            | $\sim$         | 作業名           |                    | 分類 1                    | 分類 2   | 分類3           |                     |
| 定価            | 0              | 定価税区分税別8%     | ~                  |                         |        |               |                     |
| 販売単価          | 0              | 販売税区分 税別8%    | V                  | -                       |        |               | 35                  |
| 技術料           | 0              |               | ~ ~ ~              |                         |        |               |                     |
| 仕入単価          | 0              | 仕入税区分 税別8%    | ~                  |                         |        |               |                     |
| リンク1          |                |               |                    |                         |        |               |                     |
| リンク2          |                |               |                    |                         |        |               |                     |
| 1             | 検索( <u>S</u> ) |               |                    |                         |        |               |                     |
| FN 0200       |                |               | <b>父</b> 追加<br>(A) | 图 (                     |        | 印刷<br>(P) 🎦 🖁 | 引じる<br>( <u>Q</u> ) |
| レコード: 🖬 🔺 208 | / 208          | ▶ ▶ 🕏 フィルターなし | 検索                 | 4                       |        |               |                     |

7. 得意先の導入時の売掛残高を入力します。⇒「1.3.2 得意先マスタ」

以下のようにして、導入時残高の入力画面を開きます。

- ① 得意先マスタを開きます。
- ② 【導入時残高】をクリックします。

| 得意先コート          | 得意先名     | 売掛金残高         |
|-----------------|----------|---------------|
| 0001            | 東西 太郎    | 0             |
| 0002            |          | 0             |
| 0003            | 泉由紀子     | 0             |
| 0004            | 内田恵子     | 0             |
| 0005            | 井上 千裕    | 0             |
| 0006            | 山本恵子     | 0             |
| 0007            | 金谷奈緒美    | 0             |
| 0008            | 作田 俊平    | 0             |
| 0009            | 岡島 忠雄    | 0             |
| 0010            | 風間大輔     | 0             |
| 0011            | 鳥山一成     | 0             |
| 0012            | 川田憲二     | 0             |
| 0013            | 出島浩嗣     | 0             |
| 0014            | 宮田 英雄    | 0             |
| 該当しコート*件費<br>28 | <u>х</u> | 日本 開じる<br>(Q) |

以上で、基本的な準備ができました。

詳細については『機能編』またはヘルプの「1 基本設定」を参照してください。